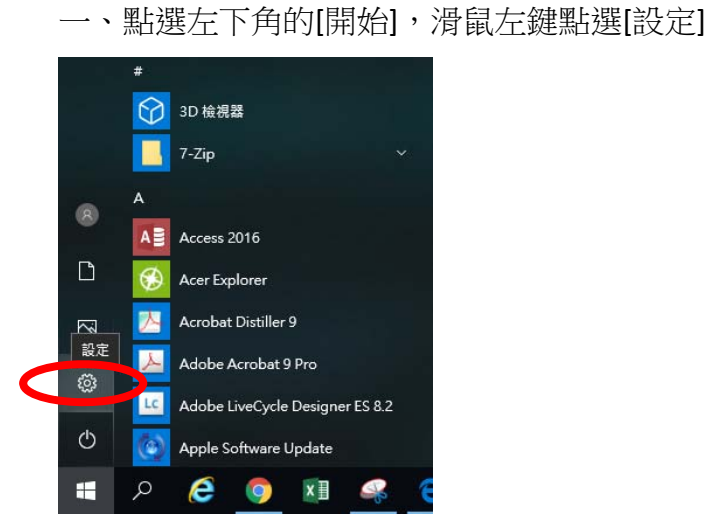

## 二、滑鼠左鍵點選[應用程式]

| 設定 —                                                                                         | i × |  |
|----------------------------------------------------------------------------------------------|-----|--|
| Windows 設定                                                                                   |     |  |
| 尋找設定                                                                                         |     |  |
| 条統 装置<br>載示器、音效、通知、電源 鼓音、印表機、消量                                                              |     |  |
| <ul> <li>電話</li> <li>連結您的 Android、iPhone</li> <li>網路和網際網路</li> <li>Wi-Fi、飛航模式、VPN</li> </ul> |     |  |
| 図人化<br>容易、領定金面、色彩 藤用程式<br>解除安装、預設、、温用功能                                                      |     |  |
| 親后<br>您的城戶、電子聚件、同步設<br>花、工作、聚症       時間與語言<br>語音、地區、日期     定、工作、聚症                           |     |  |

三、往下找到 ESET 開頭的程式,滑鼠左鍵點一下該程式,再以滑鼠左鍵點選 [修改]

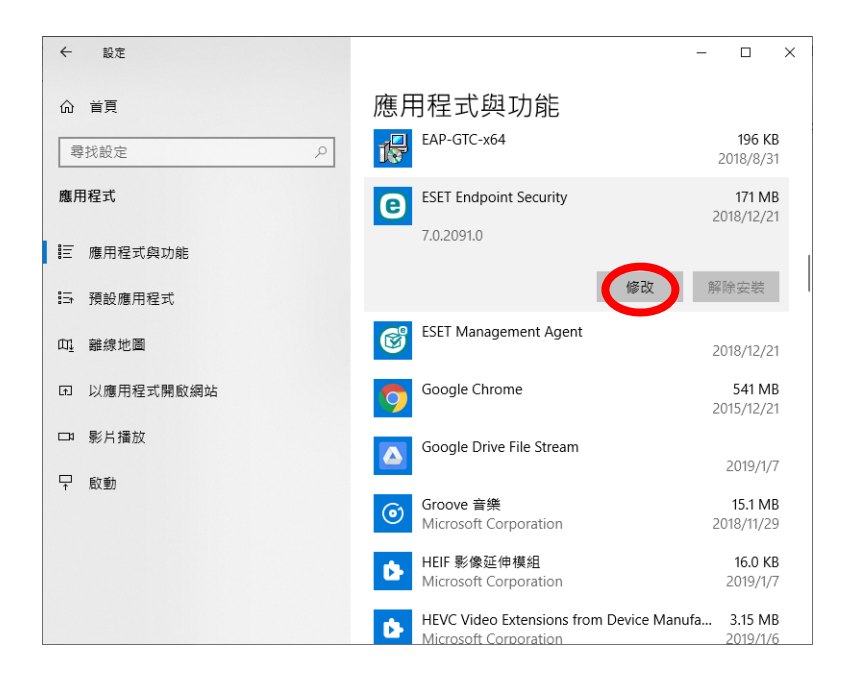

四、以滑鼠左鍵點選[下一步]

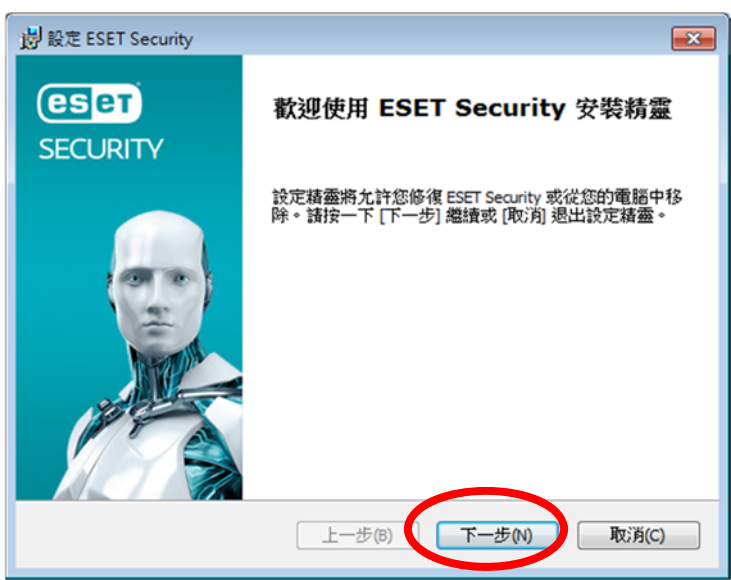

## 五、以滑鼠左鍵點選[移除]

| 谢 設定 ESET Security                                                                                                    | <b>×</b> |
|----------------------------------------------------------------------------------------------------|----------|
| 修改、修復或移除安装<br>選取您希望執行的作業                                                                                                |          |
| <ul> <li>修復(P)</li> <li>修復最近安裝狀態中的錯誤 - 修復遺失或毀損的:<br/>徑和登錄項目。</li> <li>移降(R)</li> <li>従您的電腦中移除 ESET Security。</li> </ul> | 文件、捷     |
| <b>上一步(B)</b> 下一步(N)                                                                                                    | 取消(C)    |

六、以滑鼠左鍵勾選[其他原因],再以滑鼠左鍵點[下一步]

| 岁 設定 ESET Security            |                           |
|-------------------------------|---------------------------|
| 調查問卷<br>為何解除安裝 ESET Security? |                           |
| 🔲 對威脅值測的表現感到不滿                | 2 客戶服務問題                  |
| ■影響電腦效能                       | 價格 - 改用較便宜或免費的安全性解決<br>方案 |
| 🔲 缺少產品功能                      | 🔄 只使用試用和/或測試版本            |
| 🕅 產品瀏覽困難                      | 🗐 巳變更作業系統                 |
| 🔄 安裝程序及啟動程序複雜                 | 暫時解除安裝,稍後再繼續使用 ESET       |
| 📄 更新程序問題                      | ☑ 其他原因                    |
|                               |                           |
|                               | 上一步(B) 下一步(N) 取消(C)       |

七、以滑鼠左鍵點選[移除]

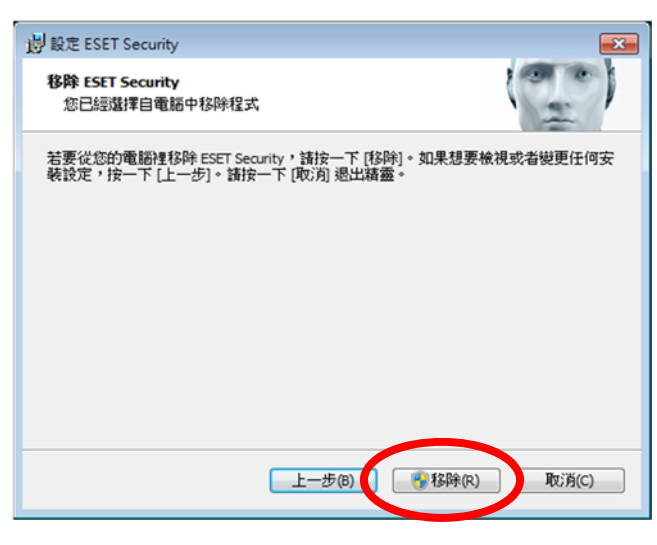

八、以滑鼠左鍵點選[是]

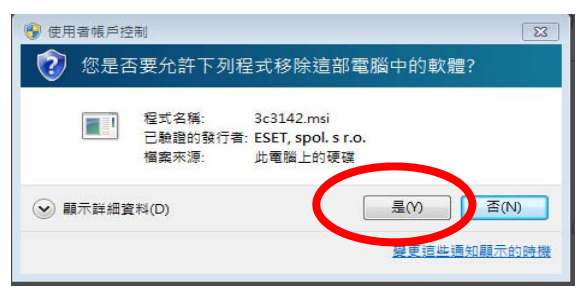

## 九、以滑鼠左鍵點選[完成]

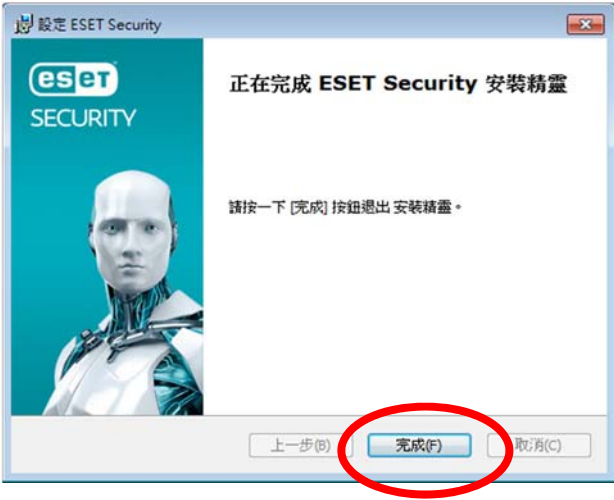

十、重新啟動即可

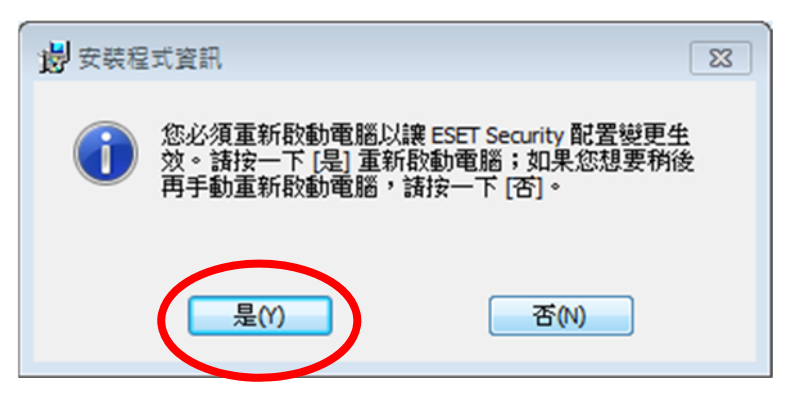